# Esempio di generazione di PuTTen di chiavi autorizzate SSH e autenticazione RSA su Cisco Secure IDS

### Sommario

Introduzione Prerequisiti Requisiti Componenti usati Convenzioni Configurazione Configurare PuTTYgen Verifica Autenticazione RSA Risoluzione dei problemi Informazioni correlate

### **Introduzione**

Questo documento spiega come usare il generatore di chiavi per PuTTY (PuTTYgen) per generare chiavi autorizzate SSH (Secure Shell) e l'autenticazione RSA per l'uso con Cisco Secure Intrusion Detection System (IDS). Il problema principale quando si stabiliscono le chiavi autorizzate SSH è che è accettabile solo il formato della chiave RSA1 precedente. Ciò significa che è necessario chiedere al generatore di chiavi di creare una chiave RSA1 e limitare il client SSH all'uso del protocollo SSH1.

# **Prerequisiti**

#### **Requisiti**

Nessun requisito specifico previsto per questo documento.

#### Componenti usati

Le informazioni fornite in questo documento si basano sulle seguenti versioni software e hardware:

- Ultime notizie 7 febbraio 2004
- Cisco Secure IDS

Le informazioni discusse in questo documento fanno riferimento a dispositivi usati in uno specifico

ambiente di emulazione. Su tutti i dispositivi menzionati nel documento la configurazione è stata ripristinata ai valori predefiniti. Se la rete è operativa, valutare attentamente eventuali conseguenze derivanti dall'uso dei comandi.

#### **Convenzioni**

Fare riferimento a <u>Cisco Technical Tips Conventions per ulteriori informazioni sulle convenzioni</u> <u>dei documenti.</u>

# **Configurazione**

In questa sezione vengono presentate le informazioni necessarie per configurare le funzionalità descritte nel documento.

**Nota:** per ulteriori informazioni sui comandi **usati** nel presente documento, usare lo <u>strumento di</u> <u>ricerca</u> dei comandi (solo utenti <u>registrati</u>).

#### Configurare PuTTYgen

Completare la procedura seguente per configurare PuTTYgen.

- 1. Avviare PuTTYgen.
- 2. Fare clic sul tipo di chiave **SSH1** e impostare il numero di bit nella chiave generata su **2048** nel gruppo Parametri nella parte inferiore della finestra di dialogo.
- 3. Fare clic su **Genera** e seguire le istruzioni.Le informazioni principali vengono visualizzate nella sezione superiore della finestra di dialogo.
- 4. Deselezionare la casella di modifica Commento chiave.
- 5. Selezionare tutto il testo nella chiave pubblica da incollare nel file authorized\_keys e premere **Ctrl-C**.
- 6. Digitare una passphrase nelle caselle di modifica Passphrase chiave e Conferma passphrase.
- 7. Fare clic su Salva chiave privata.
- 8. Salvare il file della chiave privata PuTTY in una directory privata per l'accesso a Windows (nella sottostruttura Documents and Settings/(userid)/My Documents in Windows 2000/XP).
- 9. Avviare PuTTY.
- 10. Creare una nuova sessione PuTTY come mostrato di seguito:Sessione:Indirizzo IP: Indirizzo IP del sensore IDSProtocollo: SSHPort: 22Connessione:Nome utente accesso automatico: cisco (può essere anche l'account di accesso utilizzato per il sensore)Connessione/SSH:Versione SSH preferita: Solo 1Connessione/SSH/Auth:File di chiave privata per l'autenticazione: Individuare il file PPK memorizzato nel passaggio 8.Sessione: (torna all'inizio)Sessioni salvate: (immettere il nome del sensore, fare clic su Salva)
- 11. Fare clic su **Open** (Apri) e utilizzare l'autenticazione tramite password per connettersi alla CLI del sensore, poiché la chiave pubblica non è ancora presente sul sensore.
- 12. Immettere il comando configure terminal CLI e premere Invio.
- 13. Immettere il comando **ssh authorized-key** CLI, ma non premere Invio. Assicurarsi di digitare uno spazio alla fine.
- 14. Fare clic con il pulsante destro del mouse nella finestra del terminale PuTTY.II materiale

copiato negli Appunti al punto 5 viene digitato nella CLI.

- 15. Premere Invio.
- 16. Immettere il comando exit e premere Invio.
- 17. Verificare che la chiave autorizzata sia stata immessa correttamente. Immettere il comando **show ssh authorized-keys** e premere **Invio**.
- 18. Immettere il comando exit per uscire dalla CLI di IDS e premere Invio.

### **Verifica**

#### Autenticazione RSA

Attenersi alla seguente procedura.

- 1. Avviare PuTTY.
- 2. Individuare la sessione salvata creata nel <u>passaggio 10</u> e fare doppio clic su di essa. Viene visualizzata una finestra del terminale PuTTY con il seguente testo:

```
Sent username "cisco"
Trying public key authentication.
Passphrase for key "":
```

3. Digitare la passphrase della chiave privata creata al <u>passaggio 6</u> e premere **Invio**.L'accesso viene eseguito automaticamente.

## Risoluzione dei problemi

Al momento non sono disponibili informazioni specifiche per la risoluzione dei problemi di questa configurazione.

### Informazioni correlate

- Pagine di supporto tecnico per il rilevamento delle intrusioni nella rete
- Documentazione e supporto tecnico Cisco Systems